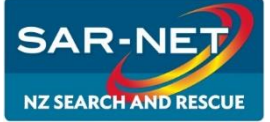

«User» «Email»

Content Meetings Reports Administration

Select a meeting room, and create a report of attendance activity for that room over time.

Select a specific session of a meeting, and create a report of attendance activity for that individual meeting session.

🬆 Meeting

## Administrator Guide Meeting Rooms and Permissions

## **Adobe Central**

Adobe Central is the Administrative Console for SAR-Net. Administration of the SAR-Net account can be done by either the SAR-NET Administrator or the Agency Administrator. Log in to Central to perform the following tasks:

- Create New Meetings
- Set up Meeting Rooms

- Manage Meeting Content
- Create Usage Reports

| Log in to Central |                                                                                                    |                                                                                                    | Login:<br>Annatia@itrs.co.nz<br>Password:   |                                    |                                         |                                            |
|-------------------|----------------------------------------------------------------------------------------------------|----------------------------------------------------------------------------------------------------|---------------------------------------------|------------------------------------|-----------------------------------------|--------------------------------------------|
| 1.                | <ul> <li>Navigate to «Host_URL» in your web browser</li> <li>Log in with your user name «Log in»</li> </ul> |                                                                                                    |                                             |                                    |                                         |                                            |
| 2                 |                                                                                                    |                                                                                                    |                                             |                                    |                                         |                                            |
| 2.                | And Password <b>«Password»</b>                                                                              |                                                                                                    |                                             |                                    |                                         |                                            |
| 3                 | Once authenticated you are taken to the SAR- NET Central homenage                                           |                                                                                                    |                                             | your password                      | <u> ?</u>                               |                                            |
| 5.                | once authenticated, you are taken to the SAN NET central non                                                | nepage                                                                                             |                                             |                                    | Login                                   |                                            |
| Create            | Meetings                                                                                                    |                                                                                                    |                                             |                                    |                                         |                                            |
| 1.                | Click the <b>Meetings</b> tab then select the User Meetings folder                                          |                                                                                                    | _                                           |                                    |                                         |                                            |
| 2.                | Click to open your Meeting Host folder from the list                                                        |                                                                                                    | ← → C                                       | fet: Statements × All Meeting L    | .ist ×                                  | ler/list?f                                 |
| 3.                | Click New Meeting to start the wizard                                                                       |                                                                                                    |                                             | PDS-Tau 🗅 PDS-Ham 🕒 PDS            | - Rot 📄 NZSAR Reso                      | ources                                     |
| 4.                | Enter a Meeting Name and an easy to remember custom url                                                     |                                                                                                    | Home C                                      | Sontent   Training   Meetings      | Event Managem                           | ent   R                                    |
|                   | i.e. your meeting name                                                                                      |                                                                                                    | Shared Me                                   | eetings User Meetings N            | ty Meetings   Mee                       | iting Dar                                  |
| 5.                | Optionally fill in the additional fields and click Next                                                     |                                                                                                    | 🣴 User M                                    | feetings                           |                                         |                                            |
| 6.                | Select the Meeting Host and click Add to add the Host                                                       |                                                                                                    | Meeting Li                                  | ist   Edit Information   Set Perr  | nissions                                |                                            |
| 7.                | Select the Meeting Host from the participant list and click Perm                                            | nissions                                                                                           | V Nam                                       | eeting New Folder Delete           | Move                                    |                                            |
| 8.                | Select Host as the permission level for the Meeting Host                                                    |                                                                                                    | n 🖦                                         | andrew@itrs.co.nz                  |                                         |                                            |
| 9.                | Click Next                                                                                                  |                                                                                                    |                                             |                                    |                                         |                                            |
| 10.               | Do not send invitations                                                                                     |                                                                                                    |                                             |                                    |                                         |                                            |
| 11.               | Click Finish                                                                                                |                                                                                                    |                                             |                                    |                                         |                                            |
|                   | Your meeting room has been created.                                                                         |                                                                                                    |                                             |                                    |                                         |                                            |
| Manag             | e User Permissions                                                                                          | Mesting_Information   Edit_Informati                                                               | on   Edit Participants   Invita             | itions   Uploaded.Content   Record | ngs   Reports                           |                                            |
| 1                 | Click the Meetings tab then select the User Meetings folder                                                 | Available Users and Groups                                                                         |                                             | Current Participants For Anna      | itia's test                             |                                            |
| 2                 | Click to select the meeting room                                                                            | Administrators Adm     Administrators Limited Adm     Adm     Administrators - Limited Adm     Adm | nistrators<br>nistrators - Limited          | Annatia Tarr Host                  | Annatia@itrs.co.nz<br>Andrew@itrs.co.nz |                                            |
| 2.                | Click Edit Participants                                                                                     | Meeting Hosts Meeting Hosts Meeting Hosts Andrew Tarr Andrew Tarr                                  | ing Hosts                                   |                                    |                                         |                                            |
| J.<br>⊿           | Select the user and click Add or Remove as required                                                         | 🛔 Annatia Shadbolt anna                                                                            | itia.shadbolt@pds.org.nz<br>atia@itrs.co.nz |                                    |                                         |                                            |
| ч.<br>5           | Select the user in the Current Participants section                                                         | 🔒 Duncan Ferner d.fer                                                                              | ner@transport.govt.nz                       |                                    |                                         |                                            |
| 5.<br>6           | Click Set Liser Bole                                                                                        |                                                                                                    |                                             |                                    | Participant<br>Presenter                |                                            |
| 0.<br>7           | Select appropriate user permission level as required                                                        | Q Search                                                                                           | Add                                         | (I).<br>O Search                   | Host<br>Denied<br>Set User Role         | Remove                                     |
| 6.<br>7.          | Click <b>Set User Role</b><br>Select appropriate user permission level as required                          | Cl_Search                                                                                          | (Add)                                       | a)=<br>C_Search                    |                                         | Participant<br>Presenter<br>Heat<br>Denied |

## Reporting

Usage reports can be generated on a meeting room or user basis. Report fields can be set up and date range filters can be set as required prior to clicking Create Report.

- 1. Click the **Reports** tab
  - a. Select Meeting for reports by meeting
  - b. Select System Usage for reports by user
- 2. Select a **User** and **Room** to report on
- 3. Click Next
- 4. Click Create Report

Meeting Reports are downloadable in .csv format which displays in Excel or an equivalent application. Save the downloaded report to your computer for manipulation and distribution.

For video tutorial and more information about Acrobat Connect Pro Meeting visit: http://www.adobe.com/support/connect/gettingstarted/index.html

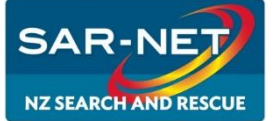

## Administrator Guide Managing Meeting Content

«User» «Email»

## Managing Content

Files can be uploaded to SAR-NET through a meeting room. SAR-NET has two libraries: Content and Meetings. The Content library holds content that you use in meeting rooms. Content includes presentations, SWF files, image files, audio files, video files, and so on. The Meetings library holds content that has been uploaded through meeting rooms.

Uploaded content can then be filed within the online library, downloaded to your computer or removed from the system.

#### **Upload Content**

- 1. In Central, select either of the following:
  - a. Click the Meetings Tab and Select the Meeting Host
  - b. Click the Meeting Room to open the room

#### Share a presentation in a share pod

- 1. Click the right arrow beside Share My Screen
- 2. Select Share Document
- 3. Click Browse My Computer
- Locate your presentation and click **Open** The file is automatically uploaded and converted.
   Use the Next and Previous controls to navigate through your presentation.

#### Display the meeting agenda in a share pod

- Print or save the meeting agenda to pdf and save to your computer
- Follow the steps for share a presentation

#### Upload files for your attendees to download and save on their computer

- 1. Click **Upload File** In the Files pod
- 2. Click Browse My Computer
- Locate your file and click **Open** The file is automatically uploaded and converted for sharing

#### Meeting minutes ready to go in a notes pod

- 1. Type the headings from your agenda in a notes pod
- 2. Display the pod on the layout you are using in the meeting so the minutes can be written during the session The text can be formatted and saved to your computer at the end of the meeting
- 2. Click **Browse** to locate the file, click to select the file and then click **Open**
- 3. Enter a title for the new content file
- 4. Optionally enter a custom url and information about the new content
- 5. Click Save

The file is uploaded to the server and appears in the content folder.

#### **Remove Content**

- 1. Click the Content tab or Meetings tab depending on how the file was uploaded
- 2. Navigate to the file that you want to remove
- 3. Click the tick box to select the file for removal
- 4. Click Delete
- 5. Click Delete again to confirm

#### **Download Content**

- 1. Click the Meetings tab and locate the meeting room
- 2. Navigate to the file that you want to download
- 3. Move the file to the shared content folder if it is in Meetings
- 4. Click to select the file from Shared Content
- 5. Click the **Download Content** link on the navigation bar

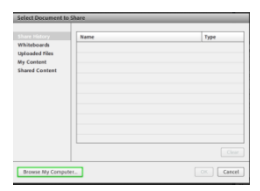

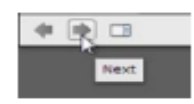

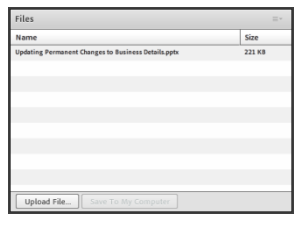

Meeting Information | Edit Information | Edit Participa

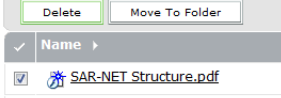

SAR-NET Administrative Structure.docx

Shared Content > ∑ SAR-NET Structure.pdf

Content Information | Edit Information | Set Permissions | E-mail Link | Download Content Users who have at least manage permissions can download Presenter presentations, Pre other files to their computers.

<u>SAR-NET Structure.pdf</u>

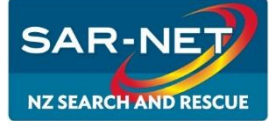

# Administrator Guide Support Resources

«User» «Email»

### **SAR-Net Support**

There is a range of support options available to you to enhance your experience with SAR-Net. Please refer to your quick help guides to get started and discuss your experience with other SAR-Net users, your administrator or the SAR-Net Administrator. There is comprehensive help online provided by Adobe and an easy to follow Help function within the meeting room which provides step by step guides on everything Adobe Connect.

## **Adobe Support**

Adobe has a comprehensive support library online and within the meeting rooms.

Visit <u>http://www.adobe.com/support/connect/gettingstarted/index.html</u> link here for a list of links to Adobe's support library.

Some useful links are below for your quick reference.

For video tutorial about using the screen sharing features:

http://tv.adobe.com/watch/learn-adobe-connect-8/sharing-screens-and-applications/

For step by step help, Adobe provides downloadable quick help guides.

https://seminars.adobeconnect.com/ a227210/vqs-hosts/

Click the Help button in your meeting room for a comprehensive library of easy to follow step by step help for Adobe Connect.

## **SAR-Net Support Contact Details**

SAR-Net Support
«Agency» Administrator
«Administrator»
E: «Admin\_Email»
P: «Admin\_Phone» or M: «Admin\_Mob»

SAR-Net Account and Meeting Support
SAR-NET Administrator
Annatia Tarr
E: <u>Annatia@itrs.co.nz</u>
P: 07 544 5040 or M: 021 988 855

Technical Support and Alternative Contact I.T. Rescue Solutions Ltd Andrew Tarr E: <u>Andrew@itrs.co.nz</u> P: 07 544 5040 or M: 021 412 502

SAR-Net Management
NZSAR Secretariat
Duncan Ferner
E: <u>d.ferner@transport.govt.nz</u>
P: 04 439 9045 or M: 021 249 0463